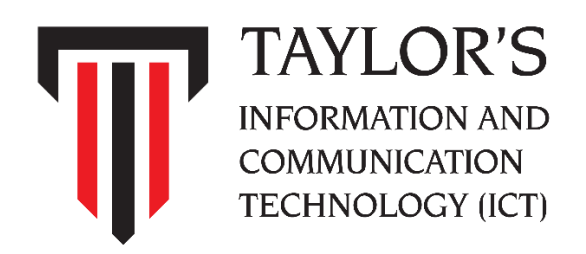

# **Service Desk**

**User Guide** 

Version 2.0 30 November 2023

### Contents

| Login into ICT Service Desk Management System   | 2 |
|-------------------------------------------------|---|
| Logout from ICT Service Desk Management System  | 3 |
| Create a New Ticket to Request for ICT Services | 4 |

#### Login to ICT Service Desk Management

1. Accessing the portal

For Windows user, double click the ICT Service Desk Management System shortcut at your desktop or launch your internet browser (Eg: Edge, Chrome, Firefox).

For Mac user, launch your Safari.

Type in the following URL: <u>https://servicedesk.taylors.edu.my</u>

2. Entering user credentials

Enter your username and password (Same with your windows login username and password).

Then click Log In.

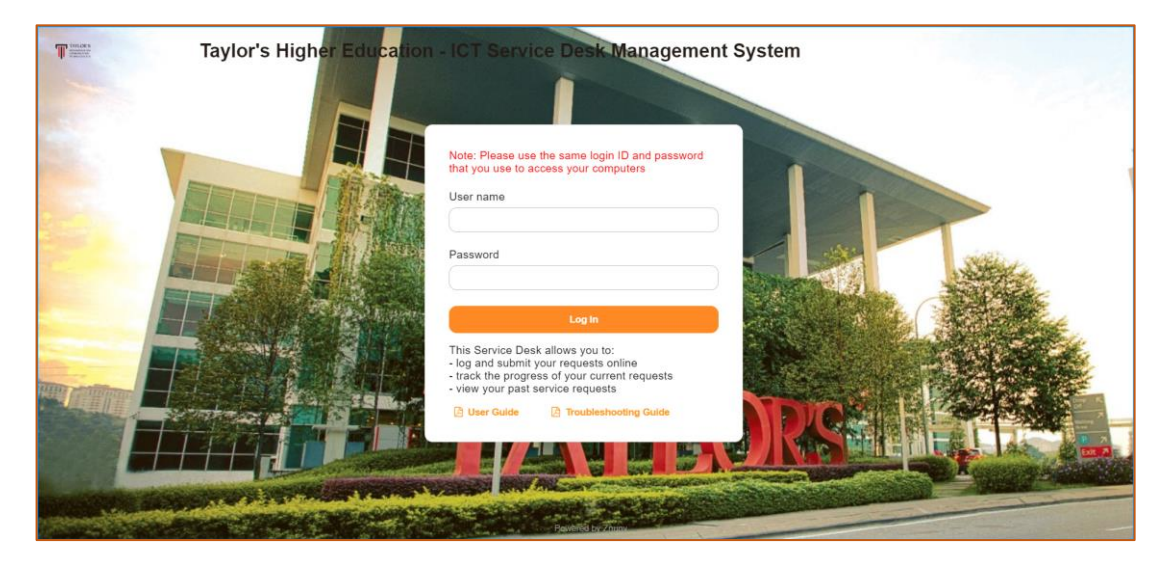

| Taylor's Higher Education - ICT Service Desk Management System |                                                                |       |       |         |  |  |  |  |
|----------------------------------------------------------------|----------------------------------------------------------------|-------|-------|---------|--|--|--|--|
| Create Ticket My                                               | Create Ticket My Tickets Ticket Search FAQ Explorer FAQ Search |       |       |         |  |  |  |  |
| Tickets                                                        |                                                                |       |       |         |  |  |  |  |
| All (6) Open (1)                                               | Closed (5)                                                     |       |       |         |  |  |  |  |
| TICKET≇                                                        | ΠTLE                                                           | STATE | ▼ AGE |         |  |  |  |  |
| 2023112588000047                                               | Test 3 - Test 3 Regards, OTRS Support                          | open  |       | 3 d 3 h |  |  |  |  |
|                                                                |                                                                |       |       |         |  |  |  |  |
|                                                                |                                                                |       |       |         |  |  |  |  |
|                                                                |                                                                |       |       |         |  |  |  |  |
|                                                                |                                                                |       |       |         |  |  |  |  |
|                                                                |                                                                |       |       |         |  |  |  |  |
|                                                                | 3                                                              |       |       |         |  |  |  |  |
|                                                                | Powered by Znumy                                               |       |       |         |  |  |  |  |

This will be your main page for the ICT Service Desk Management System.

Create Ticket: to raise a new ticket.

My Tickets: To view your history of raised tickets.

Ticket Search: To search your tickets.

**FAQ Explorer**: View any of the provided FAQ or Knowledgebase.

FAQ Search: Search for the FAQ or Knowledgebase.

## Logout from ICT Service Desk Management

1. To logout from the system, click top right corner (Your name initials), then click Logout.

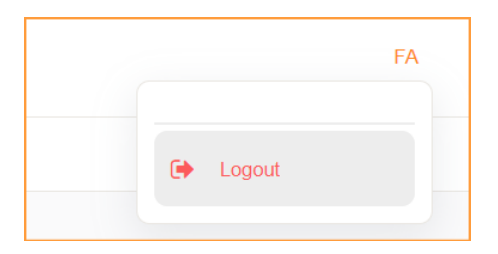

# Create a New Ticket to Request for ICT Services

1. Click on **Create Ticket**.

Create Ticket My Tickets Ticket Search FAQ Explorer FAQ Search

2. Follow the step indicated at the screenshot below.

|                                                                                                    | - Choose yo                                                                                                    | ur service locatic |
|----------------------------------------------------------------------------------------------------|----------------------------------------------------------------------------------------------------|--------------------|
| Ticket Data                                                                                                    |                                                                                                    |                    |
|                                                                                                    |                                                                                                    |                    |
|                                                                                                    | - Select ty                                                                                                    | pes of the servic  |
| Dymanic Info                                                                                                    |                                                                                                    |                    |
| Ticket Category                                                                                                    | Cost Centre                                                                                                    |                    |
| Customer-Web-In                                                                                                    | -Default-                                                                                                    | •                  |
| Root Cause                                                                                                    |                                                                                                    |                    |
| -Default-                                                                                                    | •                                                                                                    |                    |
|                                                                                                    |                                                                                                    |                    |
|                                                                                                    |                                                                                                    | Subject / III      |
| This might be helpful                                                                                                    |                                                                                                    |                    |
| This might be belpful<br>Type a subject or text to get a list of helpfu                                                                                                    | il resources.                                                                                                    |                    |
| This might he helpful<br>Type a subject or text to get a list of helpfu<br>Text:                                                                                                    | Il resources.                                                                                                    |                    |
| This might he helpful       Type a subject or text to get a list of helpful       Text:       B I U S   := :=          Second colspan="2">Second colspan="2">Second colspan="2" | ll resources.<br>  트 프 프 프    옛   쿄 프   속 →   역                                                                                                    |                    |
| This might he helpful         Type a subject or text to get a list of helpful         Text:         B I U S   := :=   de de de de de de de de de de de de de                                                                                                    | l resources.<br>  ≧ Ξ Ξ ≡   ∞ ∞   ဩ ≣   ← →   Ϙ<br>-   ▲ - ⊠ - I <sub>x</sub>   ⊕ Source Ω 카 ୨≵   Σ                                                                                                    |                    |
| This might be helpful         Type a subject or text to get a list of helpfu         Text:         B I U S   := :=   = I = IE         Format -   Font -   Size         Provide us your curre request details.                                                                                                    | If resources.<br>$  E \equiv I \equiv   @ @   II \equiv   +    Q    A - I - I   D Source \Omega # 2   II =   +    Q    A - I - I + D Source O = 1 + 2   II =   +    +    Q    II =   +    +    Q =   +    +    +    Q =   +    + $ | and service        |
| This might he helpful         Type a subject or text to get a list of helpfu         Text:         B I U S   := :=   = # # #         Format ~   Font ~   Size         Provide us your curre request details.                                                                                                    | If resources.<br>$ E = =   @ @   \square =   & \Rightarrow   Q \\   A \cdot \square \cdot I_x   \square Source \Omega # ?? ::$ Int location, contact number/extension                                                              | and service        |
| This might be helpful         Type a subject or text to get a list of helpfu         Text:         B I U S   := :=   = I = IE         Format -   Font -   Size         Provide us your curre request details.                                                                                                    | If resources.<br>$ E = = =   @ @   \square =   + +   Q     +   +   +   Q     +   +  $                                                                                                    | and service        |

3. A ticket number will be generated upon submission, and you will be receiving an email notification.

| Tickets                            |                                       |       |         |
|------------------------------------|---------------------------------------|-------|---------|
| All (6) <b>Open (1)</b> Closed (5) |                                       |       |         |
| TICKET#                            | TITLE                                 | STATE | AGE     |
| 2023112588000047                   | Test 3 - Test 3 Regards, OTRS Support | apan  | 3 d 4 h |
|                                    |                                       |       |         |

For further assistance you may approach ICT Service Desk during the following hours:

- · Office Hours 8am to 6pm, Monday to Friday.
- · Saturday, Sunday & Public Holidays is closed.

| Campus         | Helpdesk      | Email                                     | Telephone      |
|----------------|---------------|-------------------------------------------|----------------|
| Taylor's       | ICT Helpdesk  | TLSC.ICTServiceDesk@taylors.edu.my        | 03 5629 5000,  |
| University ICT | Lakeside      |                                           | Ext 8000       |
| Helpdesk       | Campus, Block |                                           |                |
|                | D Level 7     |                                           |                |
| Taylor's       | TCSJ ICT      | TCSJ.ICTServiceDesk@taylors.edu.my        | TCSJ - 03 5636 |
| College ICT    | Helpdesk      |                                           | 2641, Ext 555  |
| Helpdesk       | Taylor's      |                                           |                |
|                | College       |                                           |                |
|                | Subang Jaya,  |                                           |                |
|                | Level 1       |                                           |                |
|                |               |                                           |                |
|                | WSJ ICT       | WSJ.ICTServiceDesk@taylors.edu.my         | WSJ - 03 5637  |
|                | Helpdesk      |                                           | 1150, Ext 555  |
|                | Taylor's      |                                           |                |
|                | Wisma Subang  |                                           |                |
|                | Jaya, Level 2 |                                           |                |
|                |               |                                           |                |
|                | TOCULICT      |                                           | TCCU 02        |
|                |               | <u>ICSH.ICTServiceDesk@taylors.edu.my</u> | 1CSH - 03      |
|                | Helpdesk      |                                           | 6203 0168, EXC |
|                | Taylor S      |                                           | 222            |
|                | College Sri   |                                           |                |
|                | Hartamas,     |                                           |                |
|                | Ground Floor. |                                           |                |
|                |               |                                           |                |